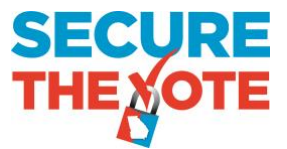

## **Absentee Ballot Status Check**

If you requested an absentee ballot for this election, please check your absentee ballot status before attempting to vote in-person. Please follow the steps below to check your absentee ballot status.

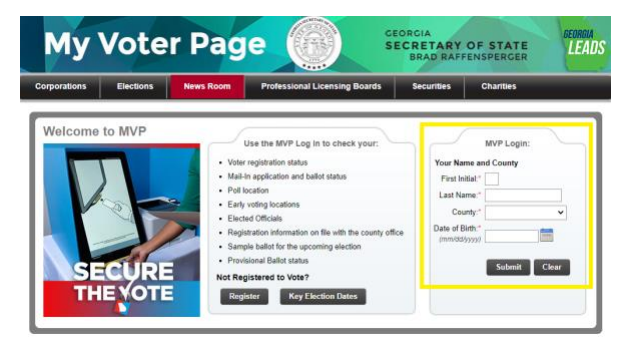

**STEP 1:** Access MVP (My Voter Page) In your internet browser, enter **mvp.sos.ga.gov**. Once you have accessed the My Voter Page, enter your first initial, last name, date of birth, and the county in which you are registered to vote.

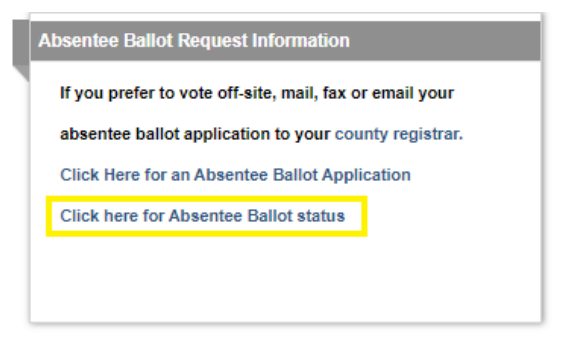

STEP 2: Select the Absentee Ballot Status Link

STEP 3: Review your absentee ballot information

| Absentee Ballot Status                                    |  |  |  |  |
|-----------------------------------------------------------|--|--|--|--|
| Election Date :11/03/2020                                 |  |  |  |  |
| Election Name : NOVEMBER 3, 2020 GENERAL/SPECIAL ELECTION |  |  |  |  |
| Election Type : GENERAL                                   |  |  |  |  |
| Absentee App request received : 09/14/2020                |  |  |  |  |
| Absentee Ballot issued : 09/17/2020                       |  |  |  |  |
| Absentee Ballot received : 10/01/2020                     |  |  |  |  |
| Status : Accepted                                         |  |  |  |  |
| Reason :                                                  |  |  |  |  |

If your absentee ballot status shows **ACCEPTED**, your ballot has been received by the County Registrar's office. You have already voted in the election. You may exit the line.

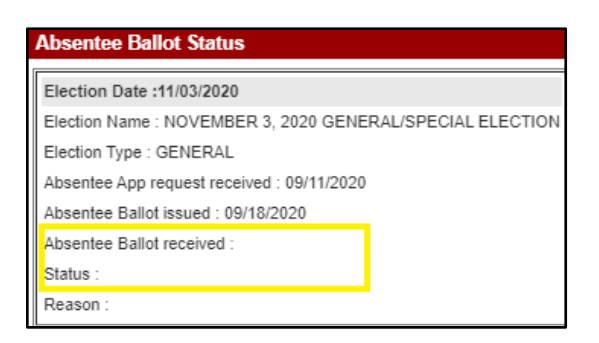

If your absentee ballot status is blank, your absentee ballot hasn't been received by the County Registrar's office. You may cancel your absentee ballot here at the polling location and vote using the voting equipment.

If you have any questions about your absentee ballot, please contact your County Registrar's office. https://elections.sos.ga.gov/Elections/countyregistrars.do

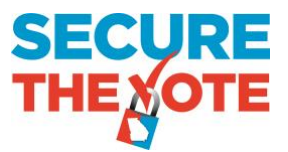

## Check your absentee ballot status using the GA SOS App

## STEP 1: Download the GA SOS App on your IOS or Android phone/tablet.

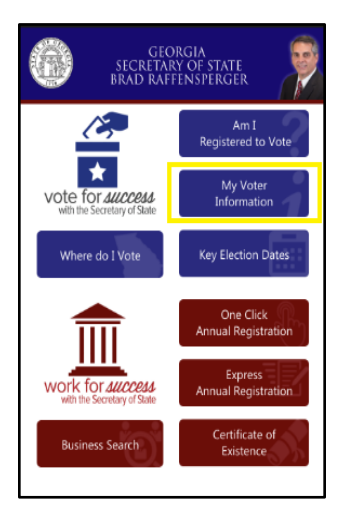

**STEP 2:** Select the **My Voter Information** tab. This will navigate you to the My Voter **Page**. 

 MVP Login

 Your Name and County

 First Initial

 Last Name

 Select County

 Oate of Birth

 Submit
 Clear

 Use the MVP Log In to check your

 Voter registration and ballot status

 Mail-In application and ballot status

 Poll location

 Early voting locations

 Elected Officials

 Registration information on file with the county office

 Sample ballot for the upcoming election

 Provisional Ballot status

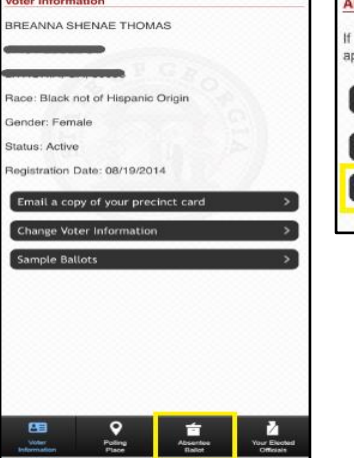

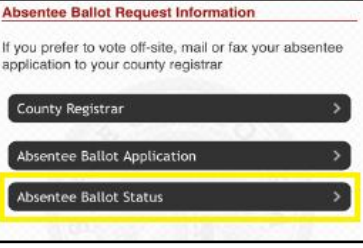

STEP 5: Select the Absentee Ballot Status link.

**STEP 3:** Enter your first initial, last name, date of birth, and the county in which you are registered to vote.

STEP 4: Once your voter information appears, select Absentee Ballot at the bottom of the screen.

| Election     | Name: NOVE    | MBER 3. 202 | 20 GENERAL/ |  |
|--------------|---------------|-------------|-------------|--|
| Election Dat | s: 11/03/2020 |             |             |  |
|              |               |             |             |  |

STEP 6: Select the Election Date

## STEP 7: Review your absentee ballot information status

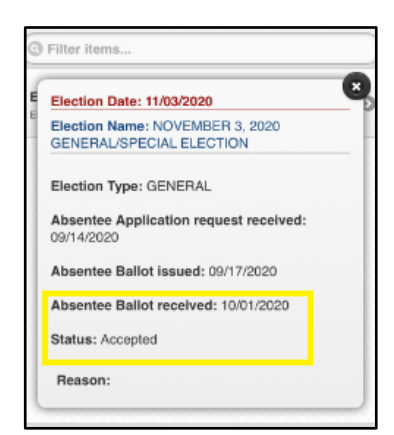

If your absentee ballot status shows **ACCEPTED**, your ballot has been received by the County Registrar's office. You have already voted in the election. You may exit the line.

| Filter items                                                                                                    |   |
|----------------------------------------------------------------------------------------------------|---|
| Election Date: 11/03/2020<br>Election Name: NOVEMBER 3, 2020<br>GENERAL/SPECIAL ELECTION                             | 3 |
| Election Type: GENERAL<br>Absentee Application request received:<br>09/11/2020<br>Absentee Ballot issued: 09/18/2020 |   |
| Absentee Ballot received:<br>Status:<br>Reason:                                                                      |   |

If your absentee ballot status is blank, your absentee ballot hasn't been received by the County Registrar's office. You may cancel your absentee ballot here at the polling location and vote using the voting equipment.